## "Elektromos gépkocsi vásárlás támogatása" Pályázati kiírás pályázói és kereskedői segédlete

## 1. Pályázati útmutató megtekintése és a szükséges regisztráció elkészítése a pályázati útmutató által említett pályázati portálon

A hatályos pályázati útmutató és a pályázati portál az alábbi linkeken érhetők el:

http://e-mobi.hu/userfiles/2017/09/1504764939 palyazati kiiras 2017 09 06.pdf https://palyazat.e-mobi.hu/

A Nemzetgazdasági Minisztérium által kihirdetett GZR-D-Ö 2016 Elektromos gépjárművek beszerzésének támogatására kiírt pályázathoz tartozó elektronikus pályázati portál bejelentkező felületén a "Regisztráció" linkre kattintva kezdeményezhető a regisztráció.

e·m@bi Elektromos gépkocsi vásárlás támogatási pályázat kezelő rendszer

| Bejelentkezés | Regisztráció |                 |                    |
|---------------|--------------|-----------------|--------------------|
|               |              | Bejelentkezés   |                    |
|               |              | Felhasználónév: |                    |
|               |              | Jelszó:         |                    |
|               |              | Bejelentkezés   |                    |
|               |              |                 | Regisztráció       |
|               |              |                 | Elfelejtett jelszó |

#### A regisztrációhoz az alábbi adatok megadására van szükség:

- egyedi felhasználónév (ékezeteket, szóközt és egyéb speciális karaktereket az alulvonáson és a kötőjelen kívül ne tartalmazzon)
- regisztrációhoz szükséges élő e-mail cím
- a későbbi belépéshez szükséges jelszó és annak megerősítése

| Bejelentkezés  | A+Regisztráció                                                                                                    |
|----------------|----------------------------------------------------------------------------------------------------|
|                |                                                                                                    |
| i Sikeres regi | sztráció! A megadott e-mail címre megerősítő üzenetet küldtünk. A regisztráció véglegesítéséhez kattintson az üzenetben található hivatkozásra! |

A regisztráció során megadott e-mail címre kerül kiküldésre a regisztráció megerősítését szolgáló link, erre kattintva véglegesíthető a regisztráció. Véglegesítés nélkül a pályázati rendszer nem elérhető.

Amennyiben elfelejtette jelszavát, a bejelentkező felület "Elfelejtett jelszó" linkjére kattintva a regisztráció során megadott felhasználónevének, vagy regisztrált e-mail címének beírásával új jelszót igényelhet.

e·m@bi Elektromos gépkocsi vásárlás támogatási pályázat kezelő rendszer

| <ul> <li>Bejelentkezés</li> </ul> | & Regisztráció |                                   |                    |
|-----------------------------------|----------------|-----------------------------------|--------------------|
|                                   |                | Bejelentkezés                     |                    |
|                                   |                | Felhasználónév:                   |                    |
|                                   |                | Jelszó:                           |                    |
|                                   |                | <ul> <li>Bejelentkezés</li> </ul> |                    |
|                                   |                |                                   | Regisztráció       |
|                                   |                |                                   | Elfelejtett jelszó |

A pályázati portálra történő első belépést követően szükséges a Pályázó alapadatainak megadása. Ezek az alapadatok a Pályázó jogi formája kivételével szerkeszthetők. Kérjük, amennyiben nem megfelelő jogi formát választott, törölje megnyitott pályázatát és kezdeményezzen új pályázatot.

e·m@bi Elektromos gépkocsi vásárlás támogatási pályázat kezelő rendszer

| teszt palyazo (Kijelentkezés) | Alapadatok megadása | ■ Pálvázatok | ? Segédletek - |  |  |
|-------------------------------|---------------------|--------------|----------------|--|--|
| = , , , , , ,                 |                     |              |                |  |  |

A pályázati kiírás I/3. pontja szerint:

"Jelen pályázati forrásból támogatásra a kivételi körbe nem tartozó:

- magyarországi lakóhellyel rendelkező cselekvőképes természetes személy,

- Magyarországon székhellyel, telephellyel vagy fiókteleppel rendelkező egyéni vállalkozók, civil Szervek, helyi önkormányzatok, köztestületek, gazdasági társaságok, költségvetési Szervek, egyházi jogi személyek, ügyvédi irodák, ügyvédek, egyéni szabadalmi ügyvivők és szabadalmi ügyvivői irodák, egyéni közjegyzők és közjegyzői irodák, végrehajtói irodák jogosultak."

Kérjük, amennyiben nem biztos a megfelelő jogi formát illetően, vegye fel a kapcsolatot ügyfélszolgálatunkkal.

## 2. Pályázat létrehozása

A pályázati portál "Pályázatok" menüpontra pályázati alapadatainak feltöltését és mentését követően nyílik lehetőség a pályázat létrehozására, amelyet a "Pályázatok" menüpontra kattintva indítható el.

e·m
bi Elektromos gépkocsi vásárlás támogatási pályázat kezelő rendszer

|                                 |                     | $\frown$                   |
|---------------------------------|---------------------|----------------------------|
| 🕩 teszt_palyazo (Kijelentkezés) | Alapadatok megadása | ■Pályázatok ? Segédletek ▼ |

A felület elérése után az új pályázat létrehozása gombot szükséges megnyomni.

| 🕩 teszt_palyazo (Kijelentkezés) | 🖨 Alapadatok megadása 🛛 🗐 | ■Pályázatok     | ? Segédletek ▼          |             |  |
|---------------------------------|---------------------------|-----------------|-------------------------|-------------|--|
|                                 |                           |                 | Új pályázat létrehozása |             |  |
|                                 | Pá                        | ályázat iktatós | záma                    | Autók száma |  |

A pályázat létrehozása után létrehozást követően kapja meg a pályázat az egyedi azonosító számot.

A pályázat létrehozása után választható(k) ki a megpályázni kívánt tisztán elektromos gépjármű(vek) típus és kiválasztott Kereskedő, illetve telephely szerint.

| Pályázati űrlapok                                  |                 |          |  |  |  |
|----------------------------------------------------|-----------------|----------|--|--|--|
| Megnevezés                                         |                 |          |  |  |  |
| Pályázat alapadatai                                | 🛓 PDF nyomtatás |          |  |  |  |
| Autó kiválasztása                                  | 🛓 PDF nyomtatás | 📋 Törlés |  |  |  |
| + Új autó pályázati űrlap hozzáadása a pályázathoz |                 |          |  |  |  |

Az "Autó kiválasztása" linkre kattintva lehet kezdeményezni az elektromos gépjármű kiválasztását.

|                 | inegnerezes v         | Kereskedő ≎     | Listaár ≎      | Tinus A                  |                      |
|-----------------|-----------------------|-----------------|----------------|--------------------------|----------------------|
| tá kivál        |                       | teszt           |                | npus 👳                   |                      |
| ιο κιναι        | NISSAN LEAF Visia     | Tesztkereskedő2 | 10 519 000 Ft. | Típus autó (nem fogy el) | Megnézem <b>&gt;</b> |
| tó kiválasztása | NISSAN LEAF Acenta    | Tesztkereskedő2 | 11 279 000 Ft. | Típus autó (nem fogy el) | Megnézem>            |
| Au              | Mercedes_benz B 250 e | Mercedes_teszt  | 12 326 620 Ft. | Típus autó (nem fogy el) | Megnézem>            |
|                 | Teszkereskedo_auto1   | Tesztkereskedo1 | 11 000 000 Ft. | Típus autó (nem fogy el) |                      |
| Vál             |                       | 14 <4 1         | 14 K           |                          |                      |

A táblázatban lévő kereső mezőkben lehet keresést indítani a gépjármű típusára, Kereskedő nevére, vagy a gépjármű listaáraira (ezek az árak nem kötelező érvényűek, csupán tájékoztató jelleggel szerepelnek a pályázati portálon).

A gépjármű kiválasztását követően a Pályázónak a finanszírozás típusát is be kell jelölnie, operatív lízing konstrukció esetén pedig a regisztrált operatív lízingcégek közül be kell jelölni a kiválasztott céget. Amennyiben a kiválasztott operatív lízing cég nem szerepel a regisztráltak között, kérjük vegye fel ügyfélszolgálatunkkal a kapcsolatot.

|                    | Válassza ki az opera  | tív lízing céget                   |                    |             |
|--------------------|-----------------------|------------------------------------|--------------------|-------------|
| • teszt_palyazo (ł |                       |                                    |                    |             |
|                    |                       | Cégnév \$                          |                    |             |
| utá kivá           | oper                  |                                    |                    |             |
| ατο κινα           | Teszt Operatív Le     | easing cég                         |                    |             |
| Autó kiválasztás   | Teszt Operatív L      | easing Cég 2.                      |                    |             |
| 1. A               |                       |                                    |                    |             |
|                    |                       |                                    |                    | iválasztása |
|                    |                       |                                    | ✓ Mentés 🛛 🗱 Mégse |             |
|                    |                       |                                    |                    |             |
| 1b. Va             | álassza ki az autó    | Nem vesz igénybe                   |                    |             |
| ти                 | nanszirozasi tipusat: |                                    |                    |             |
|                    |                       |                                    |                    |             |
|                    |                       |                                    |                    |             |
|                    |                       | 管 Operatív lízing cég kiválasztása |                    |             |
|                    |                       |                                    |                    |             |

# 3. Pályázat továbbítása a Kereskedőnek, illetve a Kereskedő által feltöltésre kerülő dokumentumok

Az elektromos gépjármű(vek) kiválasztása után, a pályázati űrlapon aktívvá válik a "Pályázat továbbküldése a Kereskedőkhöz" funkciógomb.

| Pályázat alapadatai                                                                                             | 🛓 PDF nyomtatás |        |  |  |
|----------------------------------------------------------------------------------------------------|-----------------|--------|--|--|
| Autó kiválasztása - Teszkereskedo_auto1 - Tesztkereskedo1 🎿 PDF nyomtatás                                       |                 |        |  |  |
| Autó kiválasztása                                                                                               | 📥 PDF nyomtatás | Törölt |  |  |
| Új autó pályázati űrlap hozzáadása a pályázatho:                                                                |                 |        |  |  |
| A pályázathoz kapcsolódó letölthető dokumentumok                                                                |                 |        |  |  |
| nyilatkozat.docx                                                                                                |                 |        |  |  |
| 1. sz. melléklet Engedményezési szerződés az Elektromobilitási támogatásra.docx                                 |                 |        |  |  |
| 2. sz. melléklet Átadás-átvételi jegyzőkönyv.docx                                                               |                 |        |  |  |
| 3. sz. melléklet Meghatalmazás.docx                                                                             |                 |        |  |  |
| 4. melléklet szerinti csekély összegű támogatásokról szóló nyilatkozat.docx                                     |                 |        |  |  |
| 4. sz melléklet helyettesítő nyilatkozat.docx                                                                   |                 |        |  |  |
| 5. sz. melléklet.docx                                                                                           |                 |        |  |  |
| 6. sz. melléklet Átláthatósági nyilatkozat.docx                                                                 |                 |        |  |  |
|                                                                                                    |                 |        |  |  |
| 7. sz. melléklet Az európai uniós társfinanszírozású projektek megvalósítási helyzetéről szóló nyilatkozat.docx |                 |        |  |  |

A gomb lenyomását követően az érintett Kereskedő elektronikus értesítést kap a Pályázói érdeklődésről, és a kiválasztott Kereskedő felveszi a kapcsolatot a Pályázó személlyel, vagy társasággal, hogy a kiválasztott gépjármű(vek) felszereltségében megállapodjanak. A megállapodást követően alakul ki a gépjármű vételára, amely a benyújtásra kerülő pályázat támogatási alapjául szolgál.

A Pályázóknak 3 munkanap után lehetőségük van az adott árajánlat-kérést visszavonni és új Kereskedőt választani, amennyiben az elsődlegesen kiválasztott Kereskedővel nem sikerül felvenni a kapcsolatot.

e·møbi Elektromos gépkocsi vásárlás támogatási pályázat kezelő rendszer

|                                                                                                    | Kereskedo |
|----------------------------------------------------------------------------------------------------|-----------|
| 🕫 teszt_kereskedo1 (Kijelentkezés) 💧 Alapadatok megadása 🔹 Segédletek 👻 📥 Letölthető dokumentumok 👻 🗐 Feldolgozásra váró árajánlat kérés              | sek (1)   |
| 🗏 Elküldött árajánlatok 🛛 🗮 Támogatási nyilatkozattal rendelkező ajánlatkérők 🖉 Elfogadott szerződéssel rendelkező ajánlatkérők 🖉 Szerződött pályázat | :ok       |
| I≣Összes pályázó (1)                                                                                                    |           |

A Kereskedő a "Feldolgozásra váró ajánlatkérések" menüpontra kattintva fér hozzá az érdeklődő pályázatokhoz, illetve kapcsolatfelvétel céljából az érdeklődők adataihoz.

A Kereskedő a Pályázóval történő kapcsolatfelvételt követően megállapodik a kiválasztott típusú elektromos gépjármű felszereltségéről, amelynek köszönhetően kialakul a konkrét vételár és szükség esetén az önerő finanszírozása. Ezt követően a Kereskedő az alábbi dokumentumokat tölti fel a pályázati portál felületére:

- a támogatásban megjelölt autó vételárának konkrét összege
- lízingkonstrukció esetén finanszírozói (lízingbeadói) nyilatkozat az ügyfélmegfelelésről (Abban az esetben, ha nem kerül sor lízingkonstrukció igénybevételére, kérjük a Kereskedő nemleges nyilatkozatát az ügyfélre – jelen esetben a Pályázóra – hivatkozva.)
- autó adatainak feltüntetésével kiadott kereskedői árgarancia, amely a kialakított vételár Kereskedő által kiadott hiteles dokumentuma

#### Autó kiválasztása

| Autó kiv | álasztása                                                                          |                                                                                                    |
|----------|------------------------------------------------------------------------------------|----------------------------------------------------------------------------------------------------|
| 1.       | Autó(k) kiválasztása                                                               | Megnevezés: Teszkereskedo_auto1<br>Kereskedő: Tesztkereskedo1<br>Listaár: 11 000 000 Ft.<br>Típus: Típus autó (nem fogy el) |
| 1b.      | Válassza ki az autó<br>finanszírozási típusát!                                     | <b>Operatív lízing</b><br>Választott operatív lízing cég: <b>Teszt Operatív Leasing cég</b>                                 |
| 2.       | Autó(k) adatainak<br>feltöltése (kereskedői<br>árgarancia)                         | PDF fájl feltöltése  + Hozzándás                                                                                            |
| 3.       | Finanszírozás esetén a<br>finanszírozói<br>nyilatkozat az<br>ügyfélmegfelelőségről | PDF fájl feltöltése + Hozzáadás                                                                                             |
| 4. ઉ     | ) Autó(k) kereskedő által<br>garantált beszerzési<br>árának megadása.              |                                                                                                    |
| 4b.      | Támogatás összege                                                                  |                                                                                                    |
| < Vissza | a pályázat adataihoz                                                               |                                                                                                    |

A dokumentumok feltöltését követően a Kereskedő visszaküldi a pályázattervezetet a pályázatot benyújtó részére. A pályázati portál csak abban az esetben engedi visszaküldeni a ajánlatot a Pályázó részére, amennyiben a Kereskedő minden dokumentumot feltöltött, illetve megadta a támogatás alapját képező garantált bruttó vételárat.

|                                         | Pályázati űrlap neve                                     |                 |          |
|-----------------------------------------|----------------------------------------------------------|-----------------|----------|
| Autó kiválasztása - Teszkereskedo_auto1 |                                                          | 🛓 PDF nyomtatás | 🛍 Törlés |
|                                         | <ul> <li>Lezárás és visszaküldés a pályázónak</li> </ul> |                 |          |
| < Vissza                                |                                                          |                 |          |

A "Lezárás és visszaküldés a Pályázónak" funkciógomb lenyomásakor a Kereskedő értesítést kap arról, hogy az árajánlatban megadott árat már csak abban az esetben módosíthatja, ha azt a pályázatot benyújtó nem fogadja el és visszaküldi a Kereskedő részére.

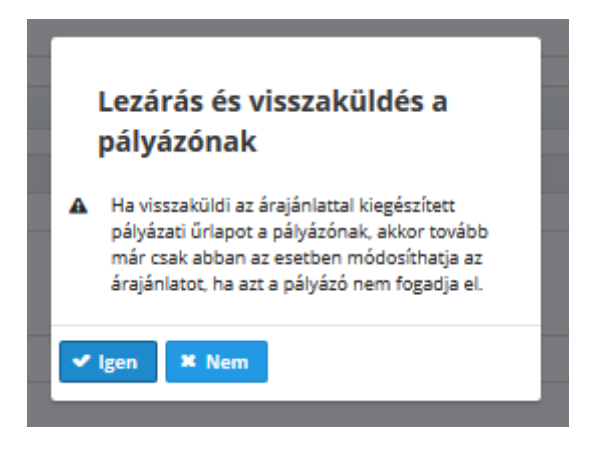

## 4. A Kereskedő által küldött vételár és csatolt dokumentumok ellenőrzése

A Kereskedővel történt megállapodást követően a Kereskedő a pályázati portál felületén visszaküldi a pályázatot a Pályázónak, melyről a Pályázó e-mailen értesítést kap. A Pályázó ismételten megnyithatja pályázatát, amely már a megadott bruttó vételár alapján tartalmazza a támogatás összegét.

Amennyiben a rögzített Kereskedői árajánlat összege vagy a Kereskedő által felcsatolt dokumentumok valamelyikében a Pályázó hibát vagy hiányosságot tár fel, úgy az érintett típusú gépjármű sorában megjelenő "Visszaküldés" funkciógomb segítségével kell visszaküldenie pályázatát a Kereskedőnek javításra. Amennyiben a Pályázó számára nem elfogadható a Kereskedő által visszaküldött ajánlat, lehetősége van törölni a kiválasztott autót és új Kereskedőt/elektromos gépjárművet választani.

| Pályázati űrlapok                                         |                        |               |                 |          |                |
|-----------------------------------------------------------|------------------------|---------------|-----------------|----------|----------------|
| Megnevezés                                                | Kereskedői árajánlat   | Támogatás     |                 |          |                |
| Pályázat alapadatai                                       |                        |               | 🛓 PDF nyomtatás |          | $\frown$       |
| Autó kiválasztása - Teszkereskedo_auto1 - Tesztkereskedo1 | 12 500 000 Ft.         | 1 500 000 Ft. | 🛓 PDF nyomtatás | 📋 Törlés | 🕲 Visszaküldés |
| 🕈 Új autó pályázati ű                                     | rlap hozzáadása a pály | ázathoz       |                 |          |                |

## 5. A pályázat véglegesítése és benyújtása

#### 5/a. A pályázat véglegesítése

A Kereskedő által megküldött árajánlat birtokában nyílik lehetősége a Pályázónak véglegesíteni a pályázatot, amely előtt szükséges a Pályázó alapadatainál megjelenő dokumentumok feltöltése.

A pályázathoz kapcsolódó, letölthető dokumentumok a pályázat űrlapok alatt találhatók, ezen dokumentumok jogi formától függően eltérnek:

| Megnevezés                                                                                                    | Kereskedői árajánlat              | Támogatás     |                 |          |               |
|----------------------------------------------------------------------------------------------------|-----------------------------------|---------------|-----------------|----------|---------------|
| Pályázat alapadatai                                                                                                    |                                   |               | 🛓 PDF nyomtatás |          |               |
| Autó kiválasztása - Teszkereskedo_auto1 - Tesztkereskedo1                                                                                                    | 11 500 000 Ft.                    | 1 500 000 Ft. | 🛓 PDF nyomtatás | 📋 Törlés | S Visszaküldé |
| Autó kiválasztása                                                                                                    |                                   |               | 🛓 PDF nyomtatás | Törölt   |               |
| 🛨 Új autó p                                                                                                    | alyázati űrlap hozzáadása a pályá | ázathoz       |                 |          |               |
|                                                                                                    |                                   |               |                 |          |               |
| 8 - <u>É</u> L - <u>É</u> L - <u>E</u> L - <u>E</u> L |                                   | •             |                 |          |               |
| A paiyazati                                                                                                    | noz kapcsolodo letoltneto dokumen | ситнок        |                 |          |               |
| l nyilatkozat.docx                                                                                                    |                                   |               |                 |          |               |
| 1. sz. melléklet Engedményezési szerződés az Elektromobilitási támog                                                                                                    | atásra.docx                       |               |                 |          |               |
| 2. sz. melléklet Átadás-átvételi jegyzőkönyv.docx                                                                                                    |                                   |               |                 |          |               |
| 3. sz. melléklet Meghatalmazás.docx                                                                                                    |                                   |               |                 |          |               |
| 4. melléklet szerinti csekély összegű támogatásokról szóló nyilatkozat.                                                                                                    | .docx                             |               |                 |          |               |
| 4. sz melléklet helyettesítő nyilatkozat.docx                                                                                                    |                                   |               |                 |          |               |
|                                                                                                    |                                   |               |                 |          |               |
| 5.52. melekieldotx                                                                                                    |                                   |               |                 |          |               |
| <ul> <li>6. sz. melléklet Átláthatósági nyilatkozat.docx</li> </ul>                                                                                                    |                                   |               |                 |          |               |

A dokumentumok közül az 1. számú melléklet, a 2. számú melléklet, illetve az Összevont Lízingbeadói és Lízingbevevői nyilatkozat (amely dokumentum kizárólag operatív lízing konstrukció keretében történő finanszírozás esetén szükséges) a Támogatói Okirat kézhezvételét követő elszámolási dokumentáció részét képezi, a pályázat benyújtásához nem szükséges a dokumentumok kitöltése.

A Pályázó által bejelölt jogi formájától függ, hogy mely csatolmányokat kell a "Pályázat alapadatai" linkre kattintva felölteni.

| Megnevezés                                                | Kereskedői árajánlat | Támogatás     |                 |          |               |
|-----------------------------------------------------------|----------------------|---------------|-----------------|----------|---------------|
| Pályázat alapadatai                                       |                      |               | PDF nyomtatás   |          |               |
| Autó kiválasztása - Teszkereskedo_auto1 - Tesztkereskedo1 | 11 500 000 Ft.       | 1 500 000 Ft. | 🛓 PDF nyomtatás | 📋 Törlés | 🔊 Visszaküldé |
| Autó-kiválasztása                                         |                      |               | 📥 PDF nyomtatás | Törölt   |               |

Minden Pályázónak szükséges a 9. pontban megjelölt nyilatkozat, illetve a 10. pontban szereplő postai feladóvevény szkennelt példányát feltöltenie. A pályázat benyújtásához szükséges nyilatkozat tartalmazza, hogy adott jogi formával rendelkező Pályázónak mely további csatolmányok kitöltése szükséges, illetve, hogy mely dokumentumokat szükséges a Lebonyolító Szerv részére postai úton, eredeti példányban megküldeni.

#### Pályázat alapadatai

| Pályázat ala | padatal                                                                                                    |                                  |
|--------------|----------------------------------------------------------------------------------------------------|----------------------------------|
| 1.           | Saját nevében jár el?                                                                                                    | lgen                             |
| 3.           | Aláírás minta scannelt<br>formája                                                                                                    | PDF fájl feltöltése + Hozzáadás  |
| 5b.          | Magyarországi<br>székhelyet vagy<br>telephelyet igazoló, 30<br>napnál nem régebbi<br>létesítő okirat vagy<br>jogszabályban<br>meghatározott a<br>nyilvántartásba vételét<br>igazoló okirat eredeti<br>példánya (eredeti<br>példányban is be kell<br>küldeni a Lebonyolító<br>szerv részére); | PDF fájl feltöltése  Hozzáadás   |
| 6b.          | A 4. mellékdet szerinti<br>csekkly összegű<br>támogatásokról szóló<br>nyilatkozat (de minimis<br>nyilatkozat)                                                                                                    | PDF fájl feltöltése  Hozzáadás_  |
| 7Ь.          | Átláthatósági<br>nyilatkozat (5. sz.<br>melléklet).                                                                                                    | • PDF fájl feltöltése  Hozzáadás |
| 8b.          | Az európal uniós<br>társfinanszírozású<br>projektek megvalósítási<br>helyzetéről szóló<br>nyilatkozat (7. sz.<br>melléklet).                                                                                                    | PDF fájl feltöltése              |
| 9. (?)       | Nyilatkozat az<br>"Elektromos gépkocsi<br>vásárlás támogatása"<br>című pályázati kiírásra<br>benyújtott támogatási<br>kérelemhez.                                                                                                    | PDF fájl feltöltése              |
| 10.          | Papír alapú<br>dokumentumok<br>beküldését bizonyító<br>postai feladóvevény                                                                                                    | PDF fájl feltöltése              |
| < Vissza a p | ilyázat adatalhoz                                                                                                    |                                  |

#### 5/b. A pályázat elektronikus benyújtása

Kérjük, hogy a benyújtás előtt ellenőrizni szíveskedjenek a pályázatban megadott alapadatokat és a csatolmányok feltöltésének sikerességéről is győződjenek meg. Kérjük, a kiválasztott gépjármű esetében különös hangsúlyt fektessenek a Kereskedő által feltöltött dokumentumok meglétéről és a pályázatban szereplő gépkocsi adatainak összhangjáról.

Amennyiben minden szükséges adat kitöltésre, illetve minden csatolmány feltöltésre került, aktívvá válik a "Pályázat beadása értékelésre" funkciógomb, mely segítségével sor kerülhet a pályázat elektronikus benyújtására.

| Pályázati űrlapok                                                         |                                       |               |                 |          |                |
|---------------------------------------------------------------------------|---------------------------------------|---------------|-----------------|----------|----------------|
| Megnevezés                                                                | Kereskedői árajánlat                  | Támogatás     |                 |          |                |
| Pályázat alapadatai                                                       |                                       |               | 🛓 PDF nyomtatás |          |                |
| Autó kiválasztása - Teszkereskedo_auto1 - Tesztkereskedo1                 | 11 500 000 Ft.                        | 1 500 000 Ft. | 🛓 PDF nyomtatás | 🛱 Törlés | S Visszaküldés |
| Autó-kiválasztása                                                         |                                       |               | 🛓 PDF nyomtatás | Törölt   |                |
| 🕈 Új autó p                                                               | ályázati űrlap hozzáadása a pály.     | ázathoz       |                 |          |                |
| A pályázath                                                               | oz kapcsolódó letölthető dokumen      | tumok         |                 |          |                |
| nyilatkozat.docx                                                          |                                       |               |                 |          |                |
| 🕅 1. sz. melléklet Engedményezési szerződés az Elektromobilitási támog:   | atásra.docx                           |               |                 |          |                |
| 2. sz. melléklet Átadás-átvételi jegyzőkönyv.docx                         |                                       |               |                 |          |                |
| 3. sz. melléklet Meghatalmazás.docx                                       |                                       |               |                 |          |                |
| 4. melléklet szerinti csekély összegű támogatásokról szóló nyilatkozat.   | docx                                  |               |                 |          |                |
| 4. sz melléklet helyettesítő nyilatkozat.docx                             |                                       |               |                 |          |                |
| 5. sz. melléklet.docx                                                     |                                       |               |                 |          |                |
| 🕅 6. sz. melléklet Átláthatósági nyilatkozat.docx                         |                                       |               |                 |          |                |
| 🕅 7. sz. melléklet Az európai uniós társfinanszírozású projektek megvaló: | sítási helyzetéről szóló nyilatkozat. | docx          |                 |          |                |
| Összevont Lízingbeadói és Lízingbeveői nyilatkozat.docx                   |                                       |               |                 |          |                |
| ( r                                                                       | Pályázat beadása értékelésre          |               |                 |          |                |

A funkciógomb lenyomását követően megerősítő üzenet jelenik meg, mely elfogadását követően az alábbi információt olvashatjuk a felületen sikeres beküldés esetén:

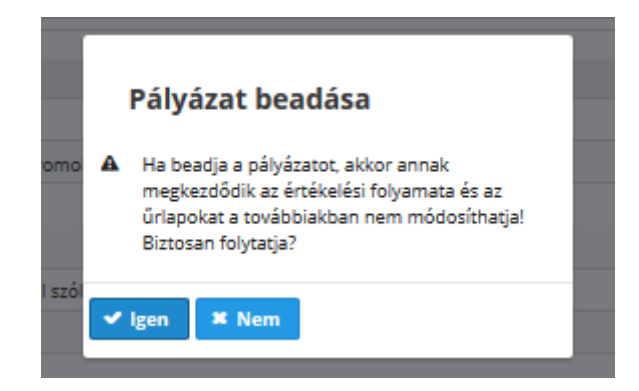

#### 5/c. A pályázat teljes benyújtása

A pályázati kiírás II/1. pontja alapján:

"Pályázatra történő kérelem benyújtása elektronikus úton, magyar nyelven, a pályázati portálon (www.palyazat.e-mobi.hu) keresztül nyújtható be.

Benyújtott pályázatnak az a pályázat minősül, mely esetében a 2.1. pont szerinti teljes hiteles pályázati dokumentáció beérkezett a Lebonyolító Szervhez."

Kérjük, szíveskedjenek gondoskodni a papír alapon történő pályázati dokumentáció (jogi formánként eltérhet) Lebonyolító Szervhez való beküldéséről (A papír alapú dokumentumok benyújtásának helye: e-Mobi Elektromobilitás Nonprofit Kft., 1301 Budapest, Pf.: 95.).

A Lebonyolító Szervnek a pályázat értékelését csak a pályázatok postai és elektronikus beérkezését követően áll módjában megkezdeni.

### 6. A pályázat értékelése

A pályázat elektronikus és postai úton történő benyújtását követően kerül sor a pályázat értékelésére, amely során a Lebonyolító Szerv elvégzi a pályázati útmutató II/3.1-es és II/3.2-es pontja által megfogalmazott befogadási feltételek és formai, tartalmi elemek vizsgálatát.

Ha a benyújtott pályázat hibásan, hiányosan, vagy ellentmondást tartalmazva került beküldésre, akkor a tartalmi vizsgálatot során - hivatkozva az pályázati útmutató 3.3-as pontjára - a Lebonyolító Szerv egy alkalommal, kizárólag elektronikus úton hiánypótlási felhívást intéz a Pályázó részére. A hiánypótlás kiküldéséről a Pályázó a regisztráció során megadott e-mail címére értesítést kap, valamint a pályázati portál felületére belépve és kiválasztva a beküldött pályázatot az alábbi értesítést láthatja:

| Pályázati űrlapok                                                                 |                                 |                   |                 |                |
|-----------------------------------------------------------------------------------|---------------------------------|-------------------|-----------------|----------------|
| Megnevezés                                                                        | Kereskedői árajánlat            | Támogatás         |                 |                |
| Pályázat alapadatai                                                               |                                 |                   | 🛓 PDF nyomtatás |                |
| Autó kiválasztása - Teszkereskedo_auto1 - Tesztkereskedo1                         | 11 500 000 Ft.                  | 1 500 000 Ft.     | 🛓 PDF nyomtatás | O Visszaküldés |
| Autó kiválasztása                                                                 |                                 |                   | 🛓 PDF nyomtatás | Törölt         |
| Csatolmányok feltöltése                                                           |                                 |                   |                 |                |
| + Hozzáadás 🙂 Feltőltés 🛛 🗞 Mégse                                                 |                                 |                   |                 |                |
|                                                                                   |                                 |                   |                 |                |
| Feltöltött fájl                                                                   |                                 |                   |                 |                |
| Nincsenek feltöltött csatolmányok.                                                |                                 |                   |                 |                |
|                                                                                   |                                 |                   |                 |                |
| A pályázathoz kapc                                                                | solódó letölthető dokumentur    | nok               |                 |                |
| w nyilatkozat.docx                                                                |                                 |                   |                 |                |
| 1. sz. melléklet Engedményezési szerződés az Elektromobilitási támogatásra.d      | ocx                             |                   |                 |                |
| 2. sz. melléklet Átadás-átvételi jegyzőkönyv.docx                                 |                                 |                   |                 |                |
| 3. sz. melléklet Meghatalmazás.docx                                               |                                 |                   |                 |                |
| 🖞 4. melléklet szerinti csekély összegű támogatásokról szóló nyilatkozat.docx     |                                 |                   |                 |                |
| 4. sz melléklet helyettesítő nyilatkozat.docx                                     |                                 |                   |                 |                |
| ₩ 5. sz. melléklet.docx                                                           |                                 |                   |                 |                |
| 6. sz. melléklet Átláthatósági nyilatkozat.docx                                   |                                 |                   |                 |                |
| 🕅 7. sz. melléklet Az európai uniós társfinanszírozású projektek megvalósítási he | lyzetéről szóló nyilatkozat.doc | x                 |                 |                |
| Összevont Lízingbeadói és Lízingbeveői nyilatkozat.docx                           |                                 |                   |                 |                |
| Ehhera páluárathar a páluárath                                                    | han eliáró személy által Önnel  | feltöltött fáilek |                 |                |
|                                                                                   | oan eijaro szemely altal Office | Crentonott rajiok |                 |                |
| hianypotias_2017pdf                                                               |                                 |                   |                 |                |

A Pályázó a hiánypótlásban leírtaknak megfelelően a pályázati felületről törli az érintett dokumentumot, és ismételten feltölti a hiánypótlásnak megfelelő anyagot. A hiánypótlás elkészítése után ismételten beküldhető a pályázat értékelésre. Amennyiben a hiánypótlás keretében javítandó dokumentum a postai úton is beküldendő dokumentumok közé tartozik, szükséges a javított dokumentum újbóli postázása a Lebonyolító Szerv részére. A hiánypótlás benyújtását követő értékelési folyamatot is csak akkor áll a Lebonyolító Szerv módjában megkezdeni, ha a dokumentumok mind elektronikus, mind pedig papír alapon (természetesen csak azon dokumentumok, melyeket postai úton is szükséges benyújtani) rendelkezésünkre állnak. A beküldött hiánypótlást a Lebonyolító Szerv feldolgozza, és döntési javaslatot terjeszt elő Támogató részére, aki meghozza a Támogató vagy elutasító döntést (a pályázati útmutató II/3.4. támogatási döntés pontja alapján).

# A Támogatói döntést követően a Pályázó értesítést kap a regisztráció során megadott e-mail címre, valamint feltöltésre kerül elektronikusan a Támogatói Okirat a pályázati portál pályázati felületén található adminisztrátor által feltöltött dokumentumok közé.

A Támogatói döntésről egy időben a Pályázó által kiválasztott Kereskedő is értesítést kap, annak érdekében – hogy a döntés kimenetelétől függően – megkezdhető legyen az érintett gépjármű megrendelése/adásvétele.

A Lebonyolító Szerv a Támogató által meghozott döntés követő 15 napon belül postai úton is megküldi a Támogatói Okirat eredeti példányát a Pályázó felületen rögzített kézbesítési címre.

### 7. Támogatói Okirat kézhezvételét követő Pályázói teendők

A Pályázó elektronikusan is értesítést kap a Támogatói döntésről, illetve a Támogatói Okirat kiállításáról, továbbá a Lebonyolító Szerv a Támogató által meghozott döntés követő 15 napon belül postai úton is megküldi a Támogatói Okirat eredeti példányát a Pályázói felületen rögzített kézbesítési címre, mely eredeti példányát kérjük, megőrizni szíveskedjenek.

A Támogatói Okirat elektronikus formában a feltöltött fájlok között érhető el.

| Pályázati űrlapok                          |                                               |                                           |               |                 |        |
|--------------------------------------------|-----------------------------------------------|-------------------------------------------|---------------|-----------------|--------|
|                                            | Megnevezés                                    | Kereskedői árajánlat                      | Támogatás     |                 |        |
| Pályázat alapadatai                        |                                               |                                           |               | 🛓 PDF nyomtatás |        |
| Autó kiválasztása - Teszkereskedo_auto1    | - Tesztkereskedo1                             | 11 500 000 Ft.                            | 1 500 000 Ft. | 🛓 PDF nyomtatás |        |
| Autó kiválasztása                          |                                               |                                           |               | 🛓 PDF nyomtatás | Törölt |
|                                            |                                               |                                           |               |                 |        |
| Csatolmányok feltöltése                    |                                               |                                           |               |                 |        |
|                                            | Feltölt                                       | ött fájl                                  |               |                 |        |
| Nincsenek feltöltött csatolmányok.         |                                               |                                           |               |                 |        |
|                                            |                                               |                                           |               |                 |        |
|                                            | A pályázathoz kapcsolódó                      | letölthető dokumentumok                   |               |                 |        |
| w nyilatkozat.docx                         |                                               |                                           |               |                 |        |
| 1. sz. melléklet Engedményezési szerző     | dés az Elektromobilitási támogatásra.docx     |                                           |               |                 |        |
| 2. sz. melléklet Átadás-átvételi jegyzőkö  | inyv.docx                                     |                                           |               |                 |        |
| 3. sz. melléklet Meghatalmazás.docx        |                                               |                                           |               |                 |        |
| 4. melléklet szerinti csekély összegű tár  | nogatásokról szóló nyilatkozat.docx           |                                           |               |                 |        |
| 4. sz melléklet helyettesítő nyilatkozat.c | locx                                          |                                           |               |                 |        |
| 5. sz. melléklet.docx                      |                                               |                                           |               |                 |        |
| 6. sz. melléklet Átláthatósági nyilatkoza  | t.docx                                        |                                           |               |                 |        |
| 7. sz. melléklet Az európai uniós társfin  | anszírozású projektek megvalósítási helyzetér | ől szóló nyilatkozat.docx                 |               |                 |        |
| Összevont Lízingbeadói és Lízingbeveői     | nyilatkozat.docx                              |                                           |               |                 |        |
|                                            |                                               |                                           |               |                 |        |
|                                            | Ehhez a pályázathoz a pályázatban eljá        | áró személy által Onnek feltőltőtt fájlok |               |                 |        |
| 占 hianypotlas 2017pdf                      |                                               |                                           |               |                 |        |
| L to_2017-10-07_2017pdf                    |                                               |                                           |               |                 |        |

A pályázati kiírás II/5. pontja alapján:

"Az adásvételi szerződés, valamint a lízingszerződés megkötésére a Kedvezményezettnek a Támogatói Okirat kézhezvételét követően 45 napja van!" (A Kedvezményezettnek

lehetősége van méltányossági kérelmet beküldeni, amennyiben rajta kívül álló okok miatt nem tudja 45 napon belül megkötni az adásvételi, illetve lízingszerződést.)

"A pályázati adatlapon megjelölt, beszerezni kívánt elektromos gépkocsival nem megegyező vagy kevesebb darabszámú elektromos gépkocsi beszerzésére is felhasználható a támogatás (amennyiben az nem haladja meg a 15 millió forintot). A Támogatói Okiratban rögzített beszerezni kívánt elektromos gépkocsi(k)ra vonatkozó módosítási igény kizárólag egyszer nyújtható be a Támogató részére a Lebonyolító Szerven keresztül írásban postai úton a Támogatói Okirat kézhezvételét követő 45 napon belül."

A Támogatói Okirat kézhezvételét követően, kérjük erősítsék meg a pályázati portál felületén a megítélt támogatás felhasználásra irányuló szándékukat, a Támogatói Okirat elektronikus feltöltését követően a Kedvezményezettnek lehetősége van elfogadni a Támogatói Okiratot, módosítani a Támogatói Okiratot. Továbbá a pályázati kiírás értelmében a Kedvezményezettnek lehetőse van elállni a Támogatói okirat felhasználásától.

Amennyiben a pályázat során kiválasztott elektromos gépjárművet kívánja változatlanul beszerezni, kérjük, a pályázatot a "Pályázat továbbküldése a kereskedőnek az adásvételi szerződés feltöltésére" funkciógomb megnyomásával a Kereskedő részére továbbítani szíveskedjen.

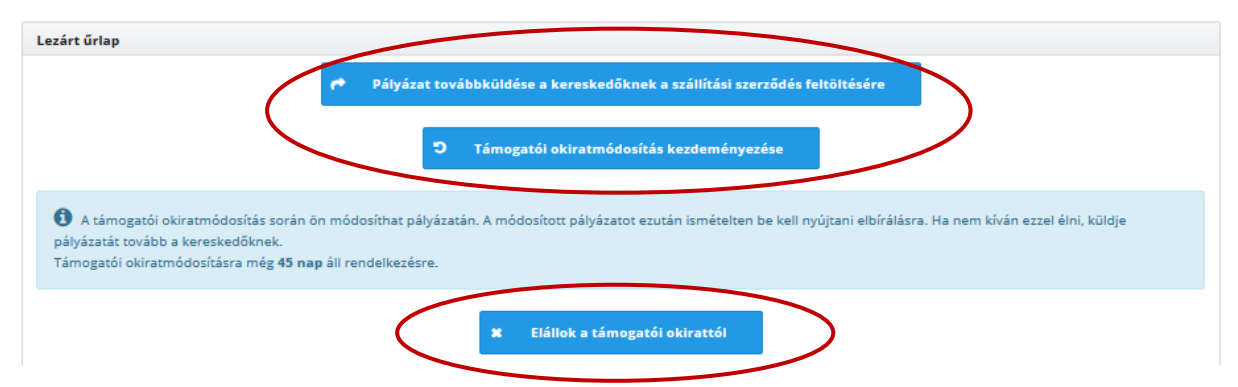

Amennyiben a pályázati kiírás II/5. pontja alapján a Kedvezményezett módosítani szeretne a kiválasztott gépjárművek típusán, a kiválasztott kereskedőn, vagy csökkenteni szeretné a megpályázott gépjárművek darabszámát, kérjük kezdeményezze a Támogatói Okirat módosítását. \*

(\*Az eredetileg kiválasztott kereskedő változtatása nem feltétlenül generál Támogatói Okirat módosítást, de szükséges ahhoz, hogy a későbbiekben az elektromos gépjármű beszerzéséhez kapcsolódó elszámolási dokumentáció elektronikusan is feltölthető legyen.)

A "Támogatói Okiratmódosítás kezdeményezése" funkciógomb megnyomásával a Pályázónak lehetősége nyílik (a már ismert felületen) törölni a kiválasztott elektromos gépjárművet és helyette újat választani. Amennyiben új elektromos gépjármű kerül kiválasztásra, szükséges a pályázatot a kereskedő felé újból továbbítani, hogy feltöltésre kerüljenek a kereskedő által feltöltendő dokumentumok. Ezt követően a pályázat (pontosabban a módosítási igény) újból benyújtásra kerül, és megkezdődhet az értékelés. A módosítási igények esetében is egy alkalommal van lehetőség a hiánypótlásra.

# Fontos megjegyeznünk, hogy a módosítás benyújtásánál a Pályázat alapadatait természetesen nem szükséges újból benyújtani, ekkor csak a kereskedő által felöltésre került dokumentumok cserélhetők.

A beküldött módosítást (illetve annak hiánypótlását) a Lebonyolító Szerv feldolgozza, és döntési javaslatot terjeszt elő a Támogatói Okirat módosításáról a Támogató részére, aki meghozza a támogató vagy elutasító döntést.

A Támogatói döntést követően a Pályázó értesítést kap a regisztráció során megadott e-mail címre, valamint a pályázati portálra feltöltésre kerül a Módosított Támogatói Okirat a pályázat felületén található adminisztrátor által feltöltött dokumentumok közé.

A pályázati kiírás II/5. pontja értelmében:

"Az módosított támogatói Okirat kézbesítését követően az eljárási határidők újra kezdődnek." \*\*

(\*\* Ez természetesen fennáll abban az esetben is, ha a gépjármű típusa, illetve a megítélt támogatás nem, csak a kiválasztott kereskedő változott.)

Amennyiben a Kedvezményezett a Támogatói okirattól való elállást választja, az erről szóló nyilatkozatot szükséges elektronikus és postai úton is megküldeni a Lebonyolító Szerv részére.

## 8. Az támogatással beszerzésre kerülő elektromos gépjármű beszerzéshez kapcsolódó elszámolás benyújtásának menete

A pályázati útmutató III/2. pontja tartalmazza, hogy az elektromos gépkocsi beszerzéséhez kapcsolódó elszámolást a kereskedő feladata rögzíteni. A kiválasztott, regisztrált kereskedő a gépkocsi átadásátvételét követő 60 napon belül feltölti a pályázati portálra az alábbi Kedvezményezett vagy annak Meghatalmazottja által hitelesített dokumentumokat:

- Engedményezési szerződés (kiírás 1. számú melléklete)
- Adásvételi szerződés
- Átadás-átvételi jegyzőkönyv (kiírás 2 számú melléklete)
- Casco biztosítási kötvény
- Forgalmi engedély
- Törzskönyv / okmányirodai kérelem (elidegenítési tilalom)
- Számla /előlegszámla
- Kifizetést igazoló bizonylat
- Számlaösszesítő
- Lízing konstrukció esetén lízingszerződés, operatív lízing esetén Összevont Lízingbeadó és Lízingbevevői nyilatkozat

A Lebonyolító Szervnek az elszámolási dokumentáció véglegesítése után áll módjában az Engedményezési szerződés alapján a megítélt támogatási összeg Kereskedő részére történő kiutalása.

Ha bármilyen további kérdése felmerül, ügyfélszolgálati munkatársaink készséggel állnak szíves rendelkezésére alábbi elérhetőségeinken.

e-mail cím: info@e-mobi.hu telefonszám: +36 1 265 5037 / +36 1 265 5038 postafiók cím: 1301, Budapest, Pf. 95.